## **GUIDE TO ENROLLING INTO AUGUSTANA'S PASSWORD RECOVERY SYSTEM**

- 1. Please have your current Augustana network username and password available.
- 2. In a browser go to URL: <u>https://myaccount.augustana.edu</u> This will open the following window:

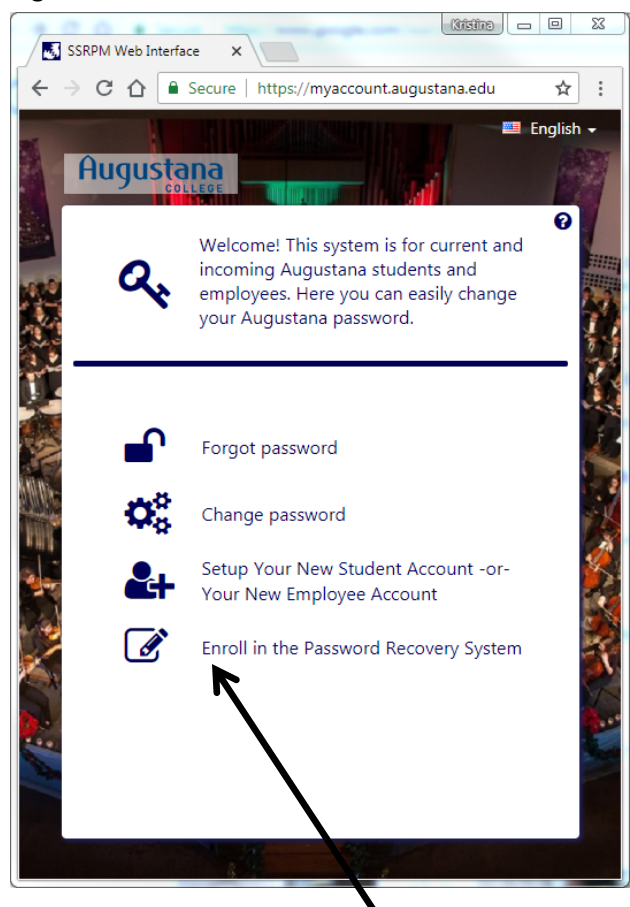

- 3. Click on the last line "Enroll in the Password Recovery System".
- 4. In the next window, enter your username (without @augustana.edu) for example: johndoe and your current Augustana network password. \*\*The same password you use to log into your workstation. Click the "Next" button after your username and password has been entered.

| Enter your username and password to continue. Username without @augustana.edu: Enter username Password: Enter password Oomain: AUGIENT |                                                                |                                               |          |
|----------------------------------------------------------------------------------------------------|----------------------------------------------------------------|-----------------------------------------------|----------|
| Username without @augustana.edu:<br>Enter username<br>2assword:<br>Enter password ©<br>2omain:<br>AUGIENT •                            | Ø                                                              | Enter your username and password to continue. |          |
| Username without @augustana.edu:<br>Enter username<br>Password:<br>Enter password<br>Comain:<br>AUGIENT                                |                                                                |                                               |          |
| Enter username Password: Enter password Oomain: AUGIENT                                                                                | Username wi                                                    | ithout @augustana.edu:                        |          |
| Password: Enter password Oomain: AUGIENT                                                                                               |                                                                |                                               |          |
| Enter password                                                                                                    | Enter userna                                                   | ame                                           |          |
| Domain:<br>AUGIENT T                                                                                                    | Enter userna<br>Password:                                      | ame                                           |          |
| AUGIENT                                                                                                    | Enter userna<br>Password:<br>Enter passw                       | ord d                                         | >        |
|                                                                                                    | Enter userna<br>Password:<br>Enter passw<br>Domain:            | ord d                                         | •        |
|                                                                                                    | Enter userna<br>Password:<br>Enter passw<br>Domain:<br>AUGIENT | ord d                                         | •        |
|                                                                                                    | Enter userna<br>Password:<br>Enter passw<br>Domain:<br>AUGIENT | ord d                                         | •        |
|                                                                                                    | Enter userna<br>Password:<br>Enter passw<br>Domain:<br>AUGIENT | ord d                                         | <b>v</b> |

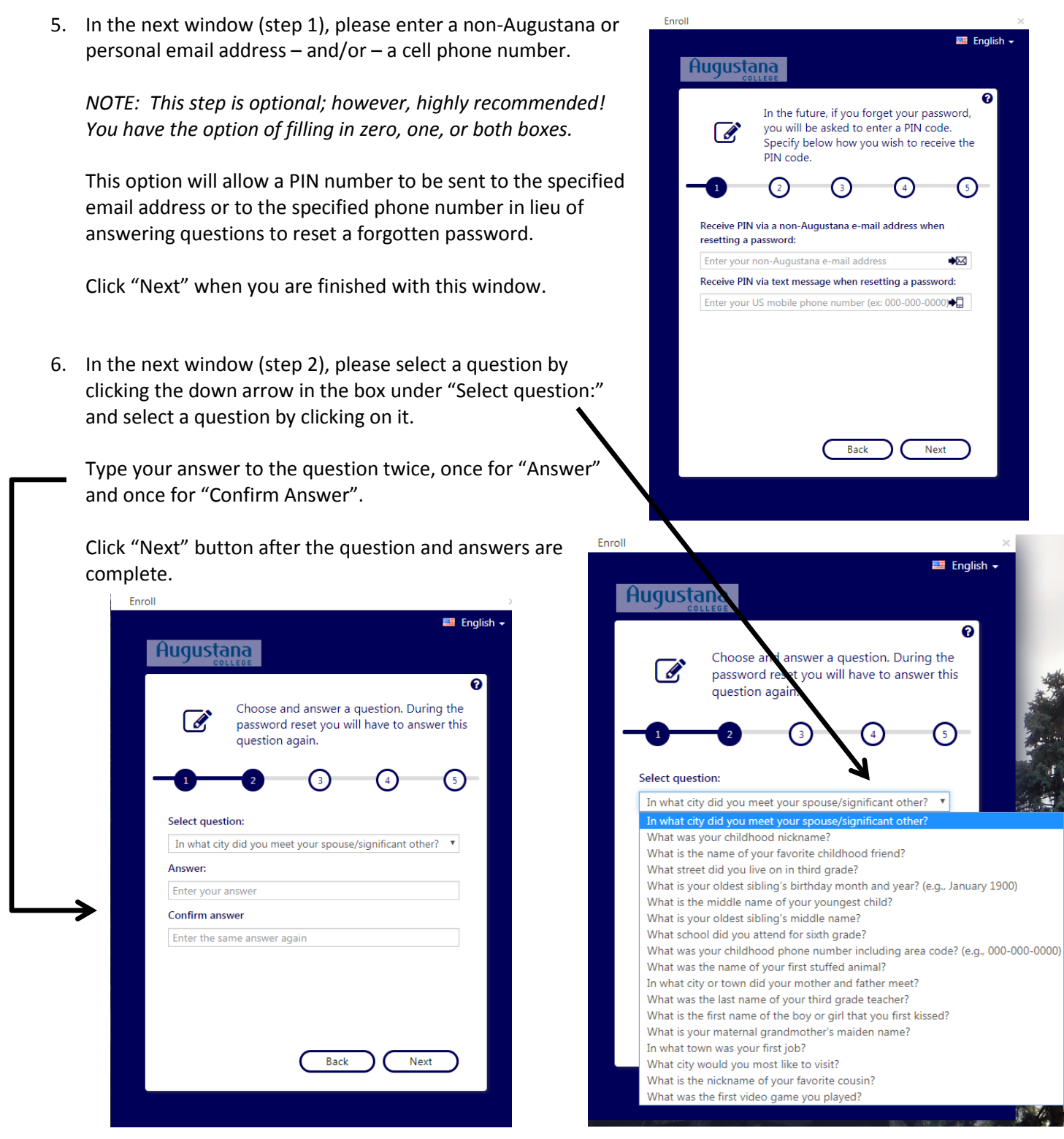

- 7. In the next window (step 3), repeat the directions outlined above in number 6.
- 8. In the next window (step 4), repeat the directions outlined above in number 6.
- 9. In the next window (step 5), click the OK" button.